# 万能材料试验机测样须知及操作规程

# 目 录

| 测样须知        | <b>1</b>            | 1 |
|-------------|---------------------|---|
| 68TM-10     | 机器操作规程              | 1 |
| <b>—</b> `, | 简介                  | 1 |
| <u> </u>    | 操作                  | 1 |
| 附:          | 高低温测试(只能测 -60~245℃) | 4 |

## 测样须知

- 独立操作前必须经过专业培训。已有培训学生,在机器旁有培训记录本:培训时间、姓名 等,自己签名。
- 2. 夹具使用中,为防止碎片飞溅危险,<mark>建议佩戴护目镜</mark>!
- 3. "一人操作"原则。
- 4. 新手刚开始测试,尽量在工作日工作时间。
- 5. 更换传感器、夹具,需老师在场。
- 6. 提前沟通,可电话联系管理员:张老师,18250882865;也可以加入微信群"工程中心万能 材料试验机测试交流群"。

## 68TM-10 机器操作规程

#### 一、简介

68TM-10万能材料试验机是在一定的力和速度下进行材料的性能测试,具有潜在的危险性。操作人员必须经过专业的培训,试验时遵守安全操作规程。安全注意事项解说见视频 1。

### 二、操作

#### 1. 开机(开机顺序: 先开设备电源, 再开电脑软件; 关机时正好反过来)

1.1 首先接通主机架电源,开机自检通过后,等待至少1分钟。

1.2 接通计算机电源,观察 WINDOWS 系统是否正常。

1.3 点击 BHU 软件图标 , 启动 "BHU"程序, 观察主机/计算机通讯过程是否正常。

#### 2. 选择传感器及夹具(锁紧操作)

2.1 根据试样的试验测试需求,选择相应量程的传感器及夹具。先安装传感器后,再安装夹具。 传感器、夹具安装/拆卸过程示例见视频2。高低温测试,另附后。

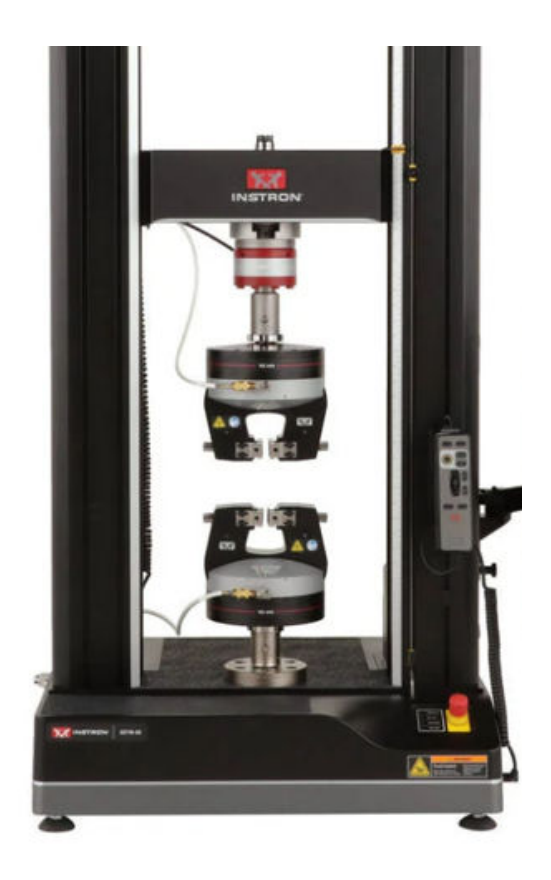

#### 3. 选择方法

3.1 点击主界面"测试"

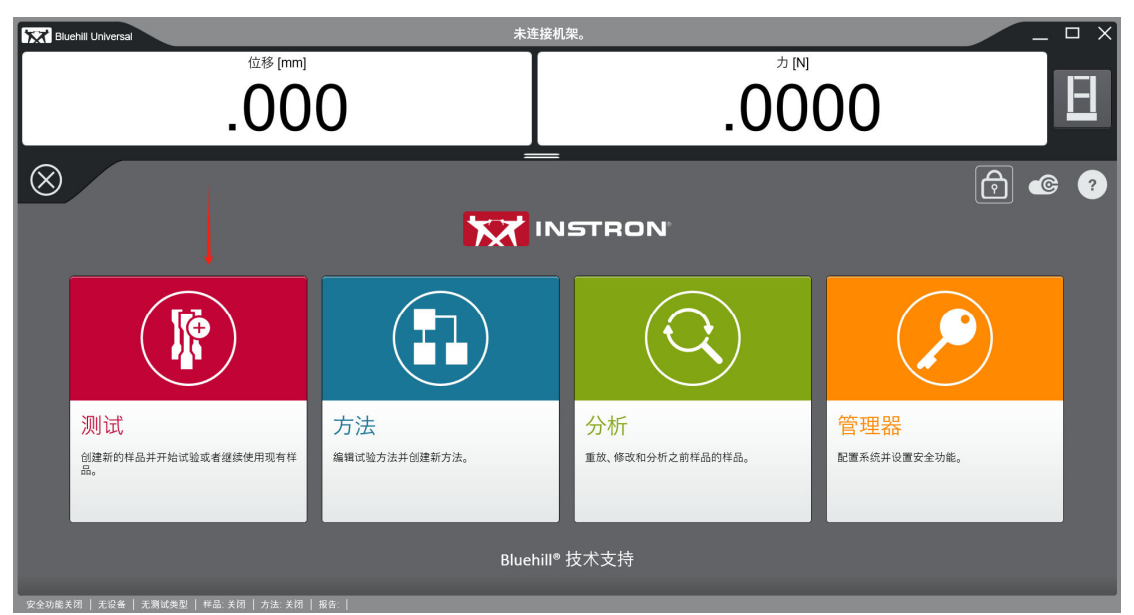

3.2 在"新样品"一栏中,选择相应的测试方法,进行测试;如果需要在之前的测试结果基础 之上继续测试,请在"继续试样"一栏选择之前的测试文件,进行测试。<u>方法建立及解说见视</u> 频3。

| Note: Selection: Bluehill Universal 未连                                                                                                    | 接机架。 🗆 🗙                                                                                                    |
|----------------------------------------------------------------------------------------------------|----------------------------------------------------------------------------------------------------|
| 位移 [mm]<br><b>.000</b>                                                                                                    | .0000                                                                                                    |
| 一 於 试验 用板或塑料进行样本试验                                                                                                    |                                                                                                    |
| 新样品<br>创建一个新方法、运行 QuickTest、选择载近数用的一个方法、或浏览一个方法。                                                                                                    | 排序依据:: 过速依据::<br>                                                                                                    |
| • YIGONG     • 07.02     • 07.02     • 07.02     • 07.02     • 07.02     • 07.02     • 07.02     • 07.02     • 07.02     • 07.02     • 07.02     • 07.02     • 07.02     • 07.02     • 07.02     • 07.02     • 07.02     • 07.02     • 0     • 07.02     • 0     • 07.02     • 0     • 07.02     • 0     • 07.02     • 0     • 07.02     • 0     • 07.02     • 0     • 07.02     • 0     • 0 | 神性回复事 3 次         ・         地帯物理         ・         本金         ・         素成込           MP1004x 方法<br>第1: 20244025 15 10 39         ●         ●         素成         日本方法<br>物学目前: 20241029 15:03 59         ●         日本方法<br>学校目前: 20241029 15:03 59         ●         日本方法<br>学校目前: 20241029 15:03 59         ●         日本方法<br>学校目前: 20241029 15:03 59         ●         日本方法<br>学校目前: 20241029 15:03 59         ●         日本方法<br>学校目前: 20241029 15:03 59         ●         日本方法                                                                                                    |
| <b>继续试样</b><br>3件集近使用的读样或浏览一个样品。                                                                                                    |                                                                                                    |
| 株品<br>「CEC07AAF-<br>FORD-4EDF-96E9-20209898<br>低作数: 9<br>例気圧剤: 2024/03 850.07 ① □ 二 二 二 二 二 二 二 二 二 二 二 二 二 二 二 二 二 二                                                                                                    | 2^         1         3         dajin         412.AA           x6HK: 3         20241/29 1/ 32.23         0         х6HK: 2124/2026 13.54.12         0         5.74 ЕЗЖЕНККАККАКАНАН         1.21 (11.54 (11.55 (11.55 |
|                                                                                                    | ,                                                                                                    |

#### 4. 安装试样

- 4.1 试样装进上夹具后,闭合上夹面,夹紧试样;
- 4.2 在软件中调零力(力调零在装样前);
- 4.3闭合下夹面,夹紧试样;
- 4.4 在软件中调零位移(位移调零在装样后)。

| Bluehill Universal                                                                                                   | 未连接机架。                            | X                                    |  |  |  |  |
|----------------------------------------------------------------------------------------------------|-----------------------------------|--------------------------------------|--|--|--|--|
| .0000                                                                                                    | MI<br>0000.                       | <sup>拉伸应变 (应变 1) [%]</sup><br>100000 |  |  |  |  |
| <b>計 🦹 測试</b> 方                                                                                                    | <br>法 报告                          | M D C 🖶 🗑 ð c 📀 🤊                    |  |  |  |  |
|                                                                                                    | 曲线图 1                             |                                      |  |  |  |  |
| 8<br>5<br>5<br>6<br>0<br>0<br>2<br>4<br>約<br>約<br>4<br>1<br>1<br>1<br>1<br>1<br>1<br>1<br>1<br>1<br>1<br>1<br>1<br>1 | 样品 # 到 #<br>6 8<br>w@g (@g 1) [%] |                                      |  |  |  |  |
|                                                                                                    |                                   |                                      |  |  |  |  |
| 規量(注 0.05 % -<br>0.25 %)<br>[Java]                                                                                   |                                   |                                      |  |  |  |  |
|                                                                                                    |                                   |                                      |  |  |  |  |
| △                                                                                                    | ▶ 0 ◀ 零位移                         | △ 调零 应变 1                            |  |  |  |  |
|                                                                                                    |                                   |                                      |  |  |  |  |

#### 5. 开始测试

5.1 调整设备上的限位开关,确保在上下夹具相撞之前,限位能将机架锁死,然后按开始键测试。

#### 6. 结束测试

6.1 测试结束请单击结束图标 , 之后输入文件名和保存路径,点"保存"。

6.2 在弹出的对话框中按照要求点"是"或者"否"。

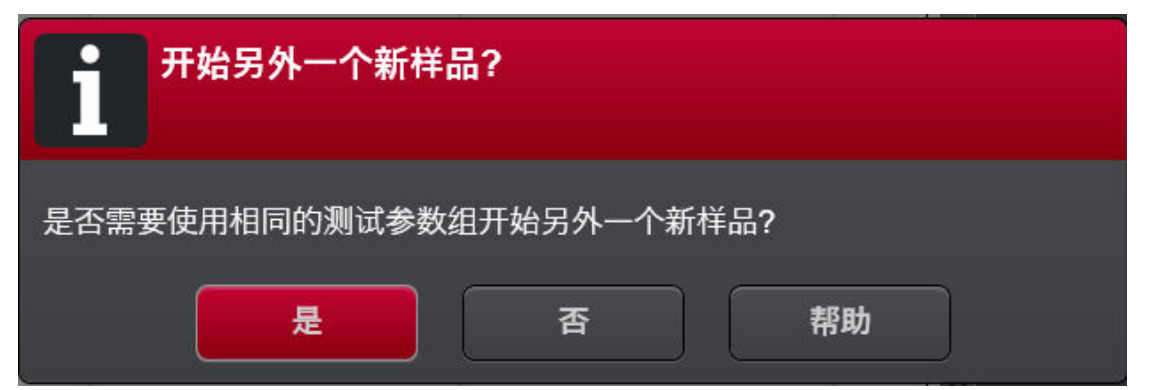

6.3 从保存路径里查看保存的文件是否符合要求,符合的话继续下一步,不符合请返回重新测试。

6.4 测试结束,取下试样,并对夹具夹面和机台做清洁。保存文件、补算参数等见视频4。

#### 7 数据拷贝

测试数据上传、下载。打开桌面的 upload 软件"实验记录数据上传助手",把数据文件打包 后拖动到软件界面的白色区域,最后的"状态"列显示上传"成功"即可,到仪器预约系统中 下载数据文件。为防止电脑中毒,请勿用个人存储设备在设备电脑上拷贝文件!

#### 8. 关机

8.1 先点击软件右上角关闭按钮,退出软件,回到 Windows 界面; 8.2 再关闭机器电源,关闭电脑及打印机电源。

## 附: 高低温测试 (只能测 -60~245℃)

- 1. 把环境箱前移到合适的位置。
- 2. 装延长杆、高低温拉伸夹具。注意防止手柄碰到环境箱内照明灯。
- 3. 固定环境箱于合适的位置,使上端延长杆上下移动时不会碰到环境箱。
- **4. 装样品。先要把热电偶拔出,装完样品后把热电偶放回去!** 注意下夹具闭合前力调零,下 夹具闭合后位移调零。
- 5. 关闭环境箱箱门,设置环境箱温度。(若要做低温实验,需提前订液氮)
- 6. 选择/建立方法:同拉伸测试。
- 7. 测试样品。待环境箱温度到达预设温度,开始测试。
- 3. 测试结束,降温后换下一个样品。
   为防止高温烫伤,环境箱降温至(室温~100℃)间才能更换样品,且卸样品前取出热电偶。
- 9. 结束测试、数据拷贝。
- 10. 关机。测试全部结束,关闭环境箱的加热或制冷控制,再关闭电源开关。